Ci-dessous des captures d'écran successives avec les actions à suivre pour payer à l'aide de votre carte bancaire :

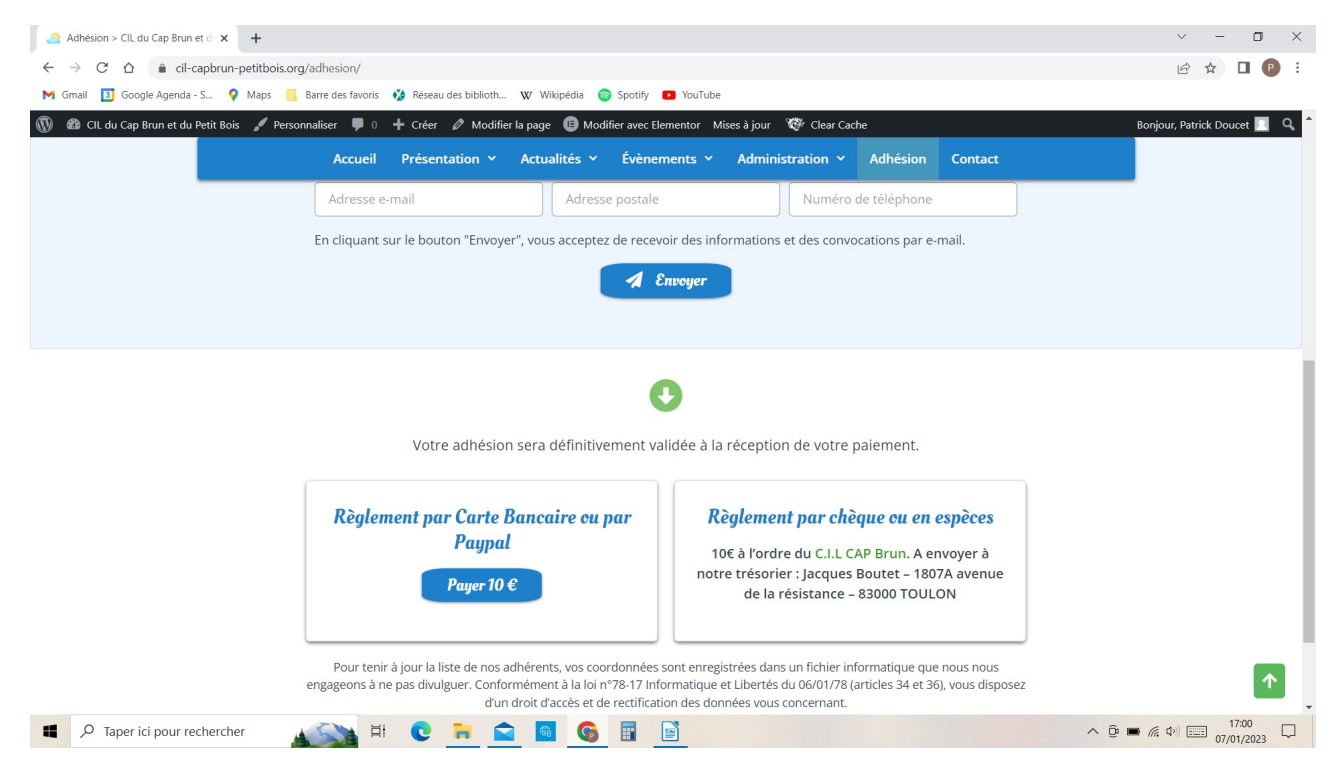

1e capture écran : en bas de la page « adhésion », à l'intérieur de l'encadré « règlement par Carte Bancaire ou par Paypal », **cliquer sur le bouton « payer 10€ »** 

| Adhésion > CIL du Cap Brun et d × P Connectez-vous à votre compte × +                                          |                                                                       |                  | ~ <b>-</b> 0          | × |
|----------------------------------------------------------------------------------------------------|-----------------------------------------------------------------------|------------------|-----------------------|---|
| ← → C △ ● paypal.com/webapps/hermes?token=80W68994UB2347712&useraction=commit&mfid=1673106389271_f11985755fc24 |                                                                       |                  |                       |   |
| M Gmail 🛐 Google Agenda - S 💡 Maps 📒 Barre des favoris 🔅 Réseau des bi                                         | blioth 🕊 Wikipédia 🥃 Spotify 💶 YouTube                                |                  |                       |   |
|                                                                                                    |                                                                       |                  |                       | ^ |
|                                                                                                    | P 70,00 EUR                                                           |                  |                       |   |
|                                                                                                    | Connectez-vous à PayPal<br>Entrez votre adresse email pour commencer. |                  |                       |   |
|                                                                                                    | Email ou numéro de mobile                                             |                  |                       |   |
|                                                                                                    | Adresse email oubliée ?                                               |                  |                       |   |
|                                                                                                    | Suivant                                                               |                  |                       |   |
|                                                                                                    | ои —                                                                  |                  |                       |   |
|                                                                                                    | Payer par carte bancaire                                              |                  |                       |   |
|                                                                                                    | 🚺 🗸 🗸 Français   English                                              |                  |                       | • |
| 📲 🔎 Taper ici pour rechercher 🛛 👔 😢 🐂                                                                          |                                                                       | へ ē <b>■</b> 🦾 Φ | ) 16:50<br>07/01/2023 | 5 |

2e capture écran : Cliquer sur le bouton « Payer par carte bancaire »

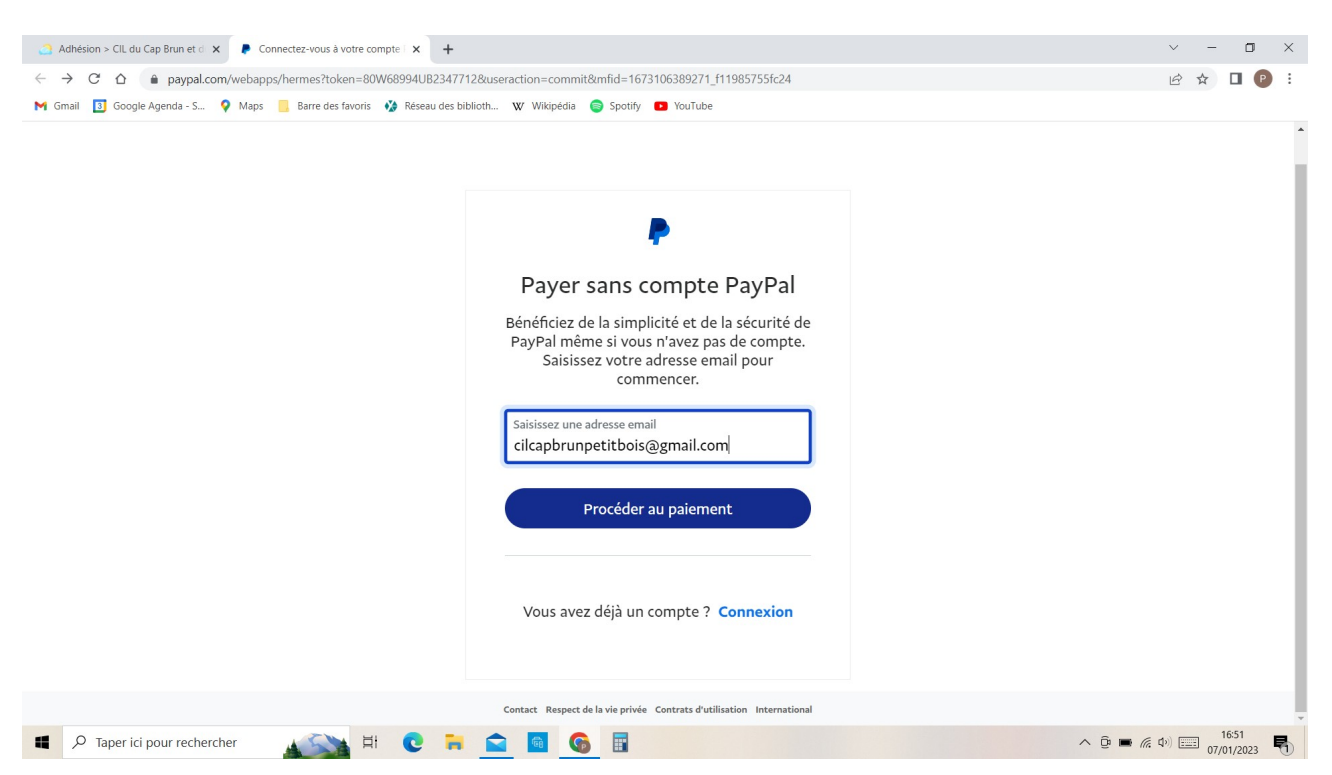

## 3e capture écran : Dans l'encadré « Saisissez votre adresse e-mail », **saisir votre propre** adresse e-mail (et non <u>cilcapbrunpetitbois@gmail.com</u>), puis cliquer sur le bouton « Procéder au paiement »

| Adhésion > CIL du Cap Brun et d × PayPal                                 | × +                                                                                                    |                          |                                                                                                    | $\sim$      | -           | ٥               | ×   |
|--------------------------------------------------------------------------|----------------------------------------------------------------------------------------------------|--------------------------|----------------------------------------------------------------------------------------------------|-------------|-------------|-----------------|-----|
| ← → C △ 🍙 paypal.com/checkoutweb/signup?                                 | token=80W68994UB23477128                                                                                                    | Ruseraction=commit&mfid= | 673106389271_f11985755fc24&rcache=1&cookieBannerVariant=hidden&targetService4174=he                                                                                             | Ē           | ☆           | •               | ) E |
| M Gmail 🚺 Google Agenda - S <table-cell> Maps 🦲 Barre des 1</table-cell> | tes favoris N Réseau des biblioth W Wikipédia O Spotify<br>Payer par carte bancaire Nous ne communiquons jamais vos informations financières au vendeur. Pays/Région France V Type de carte V Sa |                          | <ul> <li>YouTube</li> <li>PayPal, votre réflexe<br/>sécurité pour payer</li> <li>Où que vous fassiez vos achats, vos<br/>informations de carte sont plus sécurisées.</li> </ul> |             |             |                 | •   |
|                                                                          | Numéro de carte                                                                                                    | VISA                     |                                                                                                    |             |             |                 | ł   |
|                                                                          | MM/AA                                                                                                    | Crypto.                  |                                                                                                    |             |             |                 |     |
|                                                                          | Adresse de facturation                                                                                                    |                          |                                                                                                    |             |             |                 |     |
|                                                                          | Prénom                                                                                                    | Nom                      |                                                                                                    |             |             |                 |     |
|                                                                          | Ligne d'adresse 1 Ligne d'adresse 2 (facultatif) Code postal                                                                                                    |                          |                                                                                                    |             |             |                 |     |
|                                                                          |                                                                                                    |                          |                                                                                                    |             |             |                 |     |
|                                                                          |                                                                                                    |                          |                                                                                                    |             |             |                 |     |
|                                                                          | Ville                                                                                                    |                          |                                                                                                    |             |             |                 |     |
| ▲ P Taper ici pour rechercher                                            | 用 😋 🖬 🚅                                                                                                    |                          | <ul> <li>▲ ⊕ ■ #.</li> </ul>                                                                                                    | <b>1</b> 2) | 1<br>3 07/0 | 6:51<br>01/2023 |     |

4e capture écran : vous êtes sur la page « Payer par carte bancaire », sélectionner votre type de carte et remplissez les autres champs

## Procédure-Paiement-Carte-Bancaire.odt - 2/3

## Procédure-Paiement-Carte-Bancaire.odt - 3/3

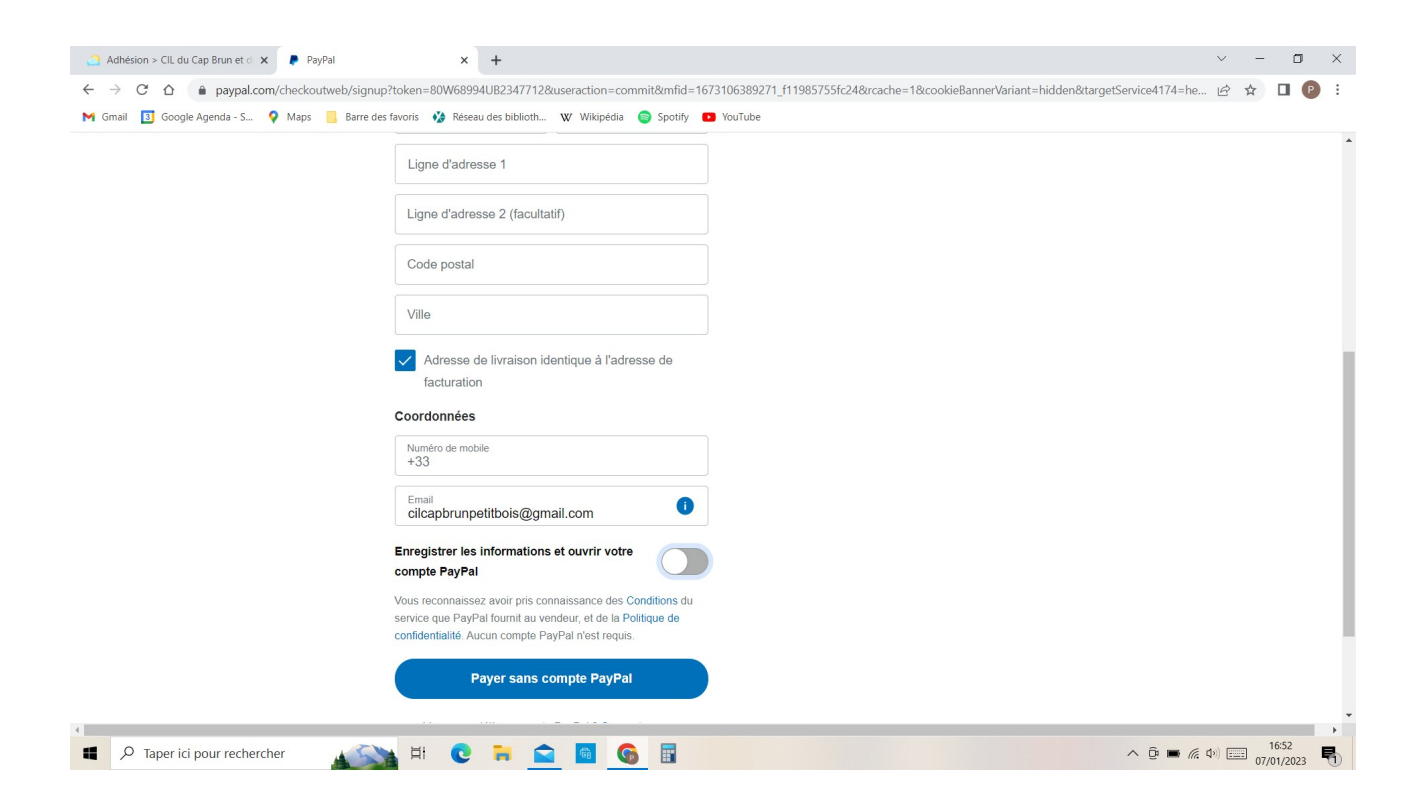

5e capture écran : c'est le bas de la page « Payer par carte bancaire »,

Vérifier que votre propre adresse e-mail apparaît bien dans l'encadré (et non <u>cilcapbrunpetitbois@gmail.com</u>)

Cliquer sur le commutateur « Enregistrer les informations et ouvrir votre compte Paypal » de façon à <u>désélectionner</u> cette fonction, (le commutateur passe de bleu à gris comme sur la capture d'écran ci-dessus)

Cela donne ainsi accès au bouton « **Payer sans compte Paypal** », sur lequel il ne reste plus qu'à cliquer.